### Installation

(DE) Installationsanleitung

(FR) Manuel d'installation (verso)

myStrom

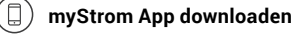

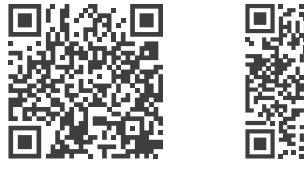

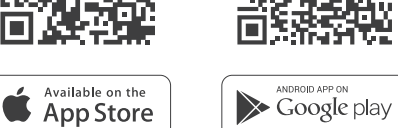

### App starten

Eröffnen Sie ein kostenloses Konto oder loggen Sie in Ihr bestehendes Konto ein.

### (🖄 STECCO anschliessen

Verbinden Sie STECCO mit dem Stromnetz.

### $+)\,$ STECCO hinzufügen

Tippen Sie im Menu auf «Gerät hinzufügen» um STECCO hinzuzufügen.

### Fertig

| LED |                    |
|-----|--------------------|
| Off | STECCO ausgesteckt |

| Off               | STECCO ausgesteckt                                          |
|-------------------|-------------------------------------------------------------|
| Weiss             | WLAN Verbindung OK und mit<br>dem myStrom Service verbunden |
| Weiss blinkend    | WLAN Pairing Modus (WPS)                                    |
| Rot               | Start/Boot                                                  |
| Rot blinkend      | Verbindungsaufbau                                           |
| Rot kurz blinkend | Access-Point Modus                                          |

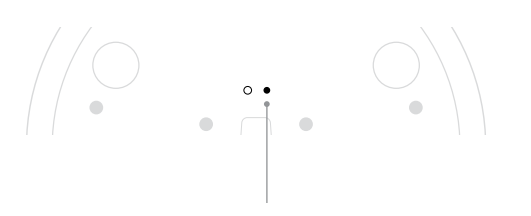

### WPS/Reset Druckknopf (mit Büroklammer drücken)

| WPS   | STECCO mit einem WLAN Netzwerk<br>verbinden – <b>2 Sekunden drücken</b> .<br>Voraussetzung – Router unterstützt<br>WPS.             |
|-------|----------------------------------------------------------------------------------------------------|
| Reset | <b>Knopf 10 Sekunden drücken</b> – Setzt<br>STECCO auf Werkseinstellungen<br>zurück. Verbindung zum WLAN<br>Netzwerk geht verloren. |

# Anzeige, Modi, Reset FAQ & Support

### STECCO funktioniert nicht?

### STECCO neu starten

Einfach aus- und wieder einstecken.

#### STECCO nahe beim DSL Router einstecken

Falls die LED weiss aufleuchtet, funktioniert STECCO einwandfrei. Ein schwaches WiFi-Signal könnte ihn beeinträchtigt haben.

#### STECCO erneut verbinden

Aktivieren Sie WPS erst an Ihrem Router, dann am STECCO.

### Weitere Hilfe & Kontaktformular

www.mystrom.ch/support

### Installation

(&

(DE) Installationsanleitung (Rückseite)

myStrom

(FR) Manuel d'installation

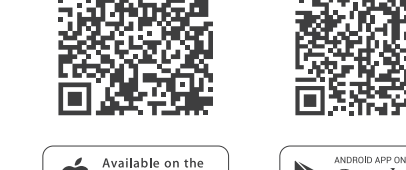

App Store

Téléchargez l'App myStrom

### Démarrer l'App

Ouvrez un compte myStrom gratuit ou connectez-vous avec votre compte myStrom existant.

Google play

### ) Connecter STECCO

Connectez SECCO à la prise de courant.

### + Ajouter STECCO

Dans le menu, sélectionnez «Ajouter Appareil» pour ajouter STECCO.

### 🗸 C'est tout

### Affichage, Modes, Reset

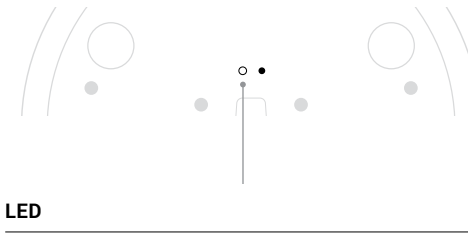

# Off STECCO débranché Blanc La connexion WiFi est en ordre et connectée au service myStrom Blanc clignote Mode WLAN Pairing (WPS) Rouge Mode démarrage Rouge clignote Connexion en cours Rouge clignote Mode Access Point

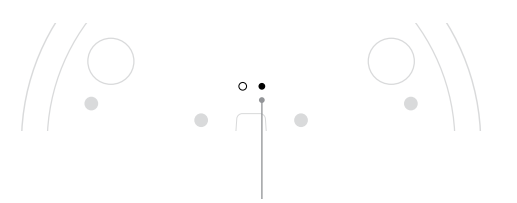

### Bouton WPS/Reset (appuyer avec un trombone)

| WPS   | Connecte STECCO au réseau WLAN<br>(Routeur DSL ou Access Point) <b>appuyez<br/>2 sec.</b><br>Condition – le routeur DSL/Access<br>Point doit être compatible WPS. |
|-------|----------------------------------------------------------------------------------------------------|
| Reset | Réinitialise STECCO à sa configuration<br>d'usine. Toute connexion au réseau WiFi<br>sera perdue – <b>appuyez 10 sec</b> .                                        |

## FAQ & Support

### STECCO ne fonctionne pas?

### Redémarrez STECCO

Débranchez et rebranchez-la, tout simplement.

### Branchez STECCO près de votre Routeur DSL

Si le voyant LED s'allume en blanc, STECCO fonctionne parfaitement et a peut-être souffert d'une mauvaise réception WiFi à son ancien emplacement.

#### Rebranchez STECCO

Activez WPS d'abord sur votre Routeur, puis sur STECCO.

#### Plus d'aide & formulaire de contact www.mystrom.ch/support

### Installazione

(IT)Istruzioni d'installazione

(EN) Installation manual (back)

myStrom

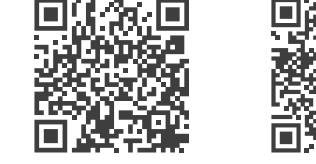

Scaricare l'App myStrom

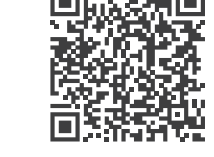

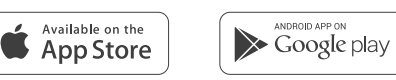

### Avvia App

Aprire un account gratuito o connettersi con il proprio account myStrom.

(Y) Collegare STECCO

Colleghi il nuovo STECCO alla rete.

### Aggiungere STECCO

Selezionare «Aggiungere dispositivo» nel menu per aggiungere STECCO.

### Terminato

### Display, Modalità, FAQ & Support Reset

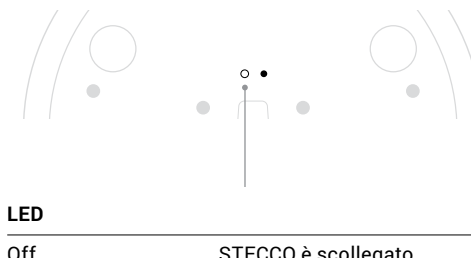

| Off                           | STECCO è scollegato                                                    |
|-------------------------------|------------------------------------------------------------------------|
| Bianco                        | La connessione WLAN è in<br>ordine e collegata al servizio<br>myStrom. |
| Bianco lampeggiante           | WLAN pairing mode (WPS)                                                |
| Rosso                         | Modalità d'avvio                                                       |
| Rosso lampeggiante            | Connessione in corso                                                   |
| Rosso lampeggia<br>lentamente | Modalità Access Point                                                  |

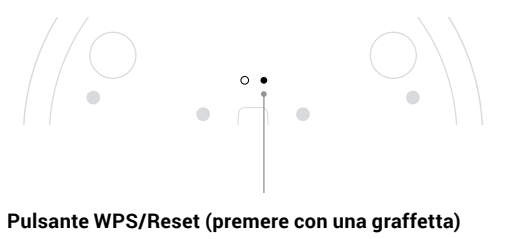

WPS Collegare STECCP alla WLAN (Router DSL o Access Point) premere 2 sec. Premessa - II DSL router/Access Point deve essere compatibile WPS Reset Ripristina configurazione origine di STECCO. Il pairing viene annullata premere 10 sec.

### STECCO non funziona?

Riavviare STECCO

Semplicemente scollegare e reinserire.

#### Inserire STECCO nelle vicinanze del router DSL

Se il LED si illumina di bianco, STECCO funziona. Un segnale WiFi debole potrebbe aver creato il problema.

#### Collegare nuovamente STECCO

Attivare WPS prima sul router, quindi su STECCO

Ulteriore supporto e modulo di contatto www.mystrom.ch/support

### Installation

(IT)Istruzioni d'installazione (retro)

myStrom

(EN) Installation manual

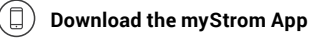

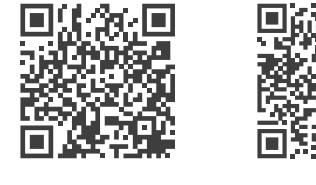

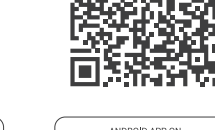

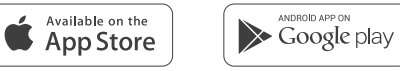

### Launch App

Open a free account or connect with your existing one.

#### $(\mathcal{C})$ Connect STECCO

Connect your new STECCO to the power outlet.

### Add STECCO

Select «Add device» in the menu to add your new STECCO.

#### All Done $\checkmark$

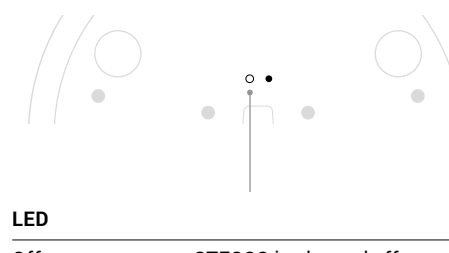

| Off                | STECCO is plugged off                                         |
|--------------------|---------------------------------------------------------------|
| White              | WLAN connection OK and<br>connected to the myStrom<br>service |
| White blinking     | WLAN pairing mode (WPS)                                       |
| Red                | Start/Boot mode                                               |
| Red blinking       | Connection in progress                                        |
| Red short blinking | Access Point mode                                             |

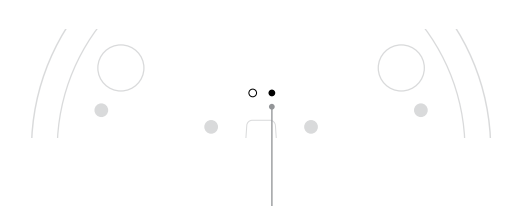

### WPS/Reset Button (push with paper clip)

| WPS   | Connect STECCO to a WLAN network<br>(DSL router or Access Point) – <b>press for</b><br><b>2 sec.</b><br>Condition – DSL router/Access Point<br>supports WPS. |
|-------|----------------------------------------------------------------------------------------------------|
| Reset | Resets STECCO to its factory settings.<br>Any connection to the WLAN network<br>will be lost – <b>press for 10 sec.</b>                                      |

# Anzeige, Modi, Reset FAQ & Support

### STECCO not working?

### Restart STECCO

Simply unplug and plug it in again.

#### • Plug STECCO close to your DSL Router

If the LED lights up in white, STECCO works perfectly and could have suffered from a weak WiFi signal in its previous location.

#### Reconnect STECCO

Activate WPS first on your Router, then on your Controller.

### Further help & contact form

www.mystrom.ch/support